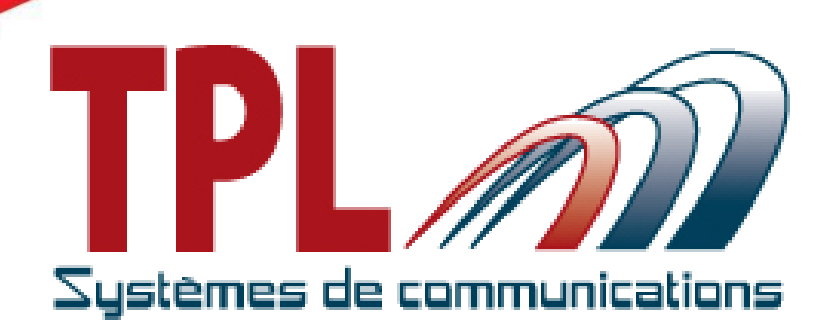

User Manual Version V0.0.3

# **BIRDY WPs ATEX**

# WATERPROOF ATEX POCSAG PAGER

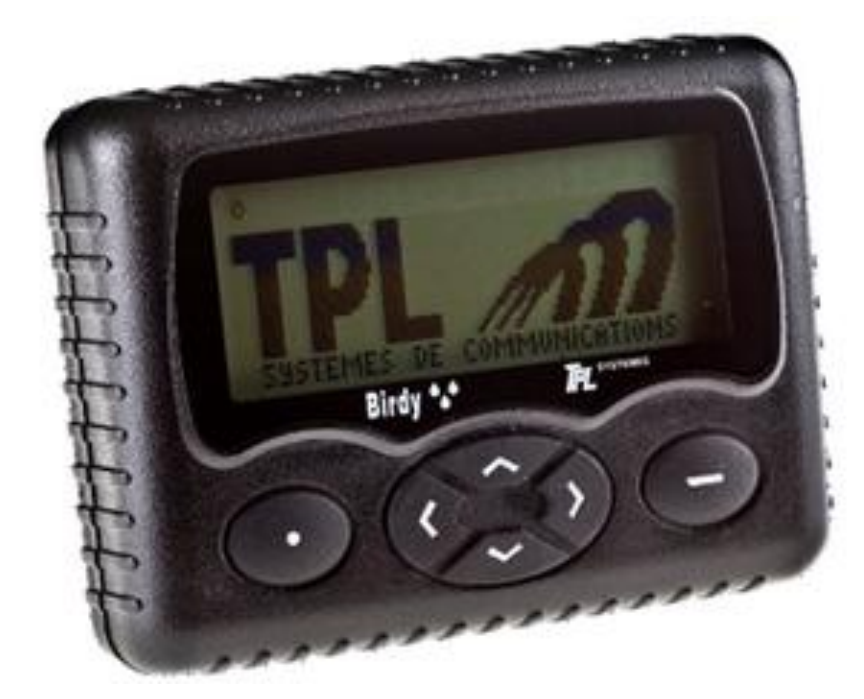

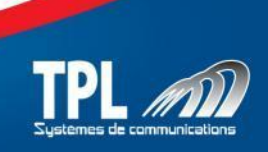

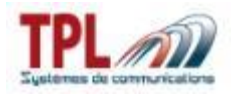

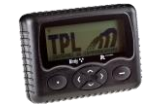

# **REVISIONS TABLE**

| Version                                      | Date       | Description                                  | Modified parts |  |
|----------------------------------------------|------------|----------------------------------------------|----------------|--|
| V0.0.1                                       | 29/04/2013 | First version                                |                |  |
| V0.0.2                                       | 25/07/2013 | Additional pictures for better understanding | §3.1 / §3.2    |  |
| V0.0.3                                       | 25/08/2013 | Operating temperatures                       | §3.4           |  |
|                                              |            |                                              |                |  |
|                                              |            |                                              |                |  |
|                                              |            |                                              |                |  |
|                                              |            |                                              |                |  |
|                                              |            |                                              |                |  |
|                                              |            |                                              |                |  |
|                                              |            |                                              |                |  |
|                                              |            |                                              |                |  |
|                                              |            |                                              |                |  |
|                                              |            |                                              |                |  |
| Software Version Management Process : Vx.y.z |            |                                              |                |  |

z is incremented for minor modification such as grammar error, detail addition, format change, and as a general manner, are the draft versions prior to official versions y is incremented for validated official versions x is incremented for major modifications such as provision or feature addition

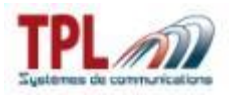

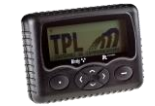

## Table of content

| 1 | BIRI | DY WPs ATEX presentation              | .4 |
|---|------|---------------------------------------|----|
|   | 1.1  | Mechanical presentation               | 4  |
|   | 1.2  | Icons description                     | 4  |
|   | 1.3  | Symbols description                   | .5 |
|   | 1.4  | Menus description                     | .5 |
| 2 | Usir | ng                                    | .6 |
|   | 2.1  | Switching on BIRDY WPs ATEX           | 6  |
|   | 2.2  | Switching off BIRDY WPs ATEX          | .6 |
|   | 2.3  | Reading a received message            | .6 |
|   | 2.4  | Erasing all the messages.             | .6 |
|   | 2.5  | User profile                          | .6 |
|   | 2.6  | Switching off BIRDY WPs ATEX.         | .6 |
| 3 | Imp  | ortant information                    | .7 |
|   | 3.1  | Power supply of BIRDY WPs ATEX        | .7 |
|   | 3.2  | Programming BIRDY WPs ATEX            | .7 |
|   | 3.3  | Maintaining BIRDY WPs ATEX            | .8 |
|   | 3.4  | BIRDY WPs ATEX operating temperatures | .8 |
|   |      |                                       |    |

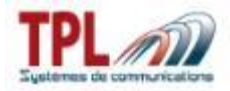

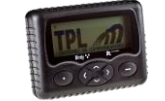

## 1 BIRDY WPs ATEX presentation

### 1.1 Mechanical presentation

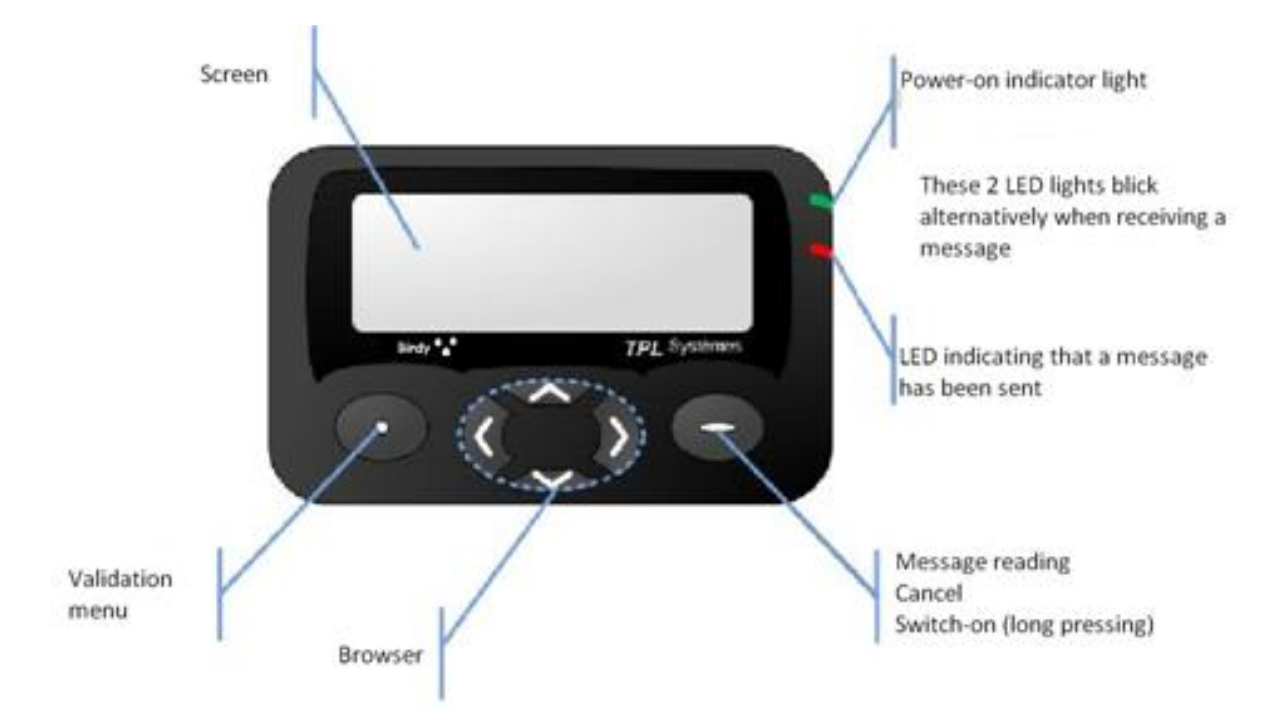

#### **1.2** Icons description

| Ÿ                 | Power-on indicator light |              | Alert message in memory |
|-------------------|--------------------------|--------------|-------------------------|
| $\langle \rangle$ | Active ringtone          | Clignotement | Unread alert message    |
| Ø                 | Programmed alarm clock   | Ē            | Battery level           |

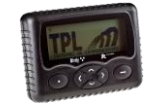

### **1.3 Symbols description**

According to the chosen menu, keys may have different meanings. That's the reason why a symbol is displayed above the keys on the screen in order to give the meaning of the keys.

| Symbol                 | Description                                                |
|------------------------|------------------------------------------------------------|
| $\checkmark$           | The key relates to the « validatation » function           |
| ×                      | The key relates to the « cancellation » function           |
| 5                      | The key relates to the « sound testing » function          |
| $\uparrow \rightarrow$ | Possible using of keys $\blacksquare$ and $\blacktriangle$ |
| <>                     | Possible using of keys ◀ and ►                             |

### **1.4 Menus description**

| Menu   | Description                                                                                             |
|--------|----------------------------------------------------------------------------------------------------|
| •      | Profile : profile selection                                                                             |
| х<br>Х | Technical menu : composed by 7 sub-menus among which :<br>GPS module : GPS parameters tests and viewing |
| 1      | Version : EEPROM and software versions indication                                                       |
|        | Battery level : battery tension level indication                                                        |
| Θ      | Time / alarm clock setting : time and alarm clock setting                                               |
| ,      | Ringtone selection : selection of the ringtone                                                          |
| (•)    | Vibrator : selection of the vibrator functionning mode                                                  |
| Q      | Zoom : selection of the characters' display size                                                        |
| P      | Language : selection of the pager language                                                              |
|        | Keyboard : composed by 2 sub-menus                                                                      |
|        | Keyboard locking : activation or inactivation of the keyboard locking                                   |
|        | Keyboard sound : activation or inactivation of the keyboard sounds                                      |
| Ċ      | Switch off : BIRDY WPs shut down                                                                        |

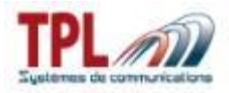

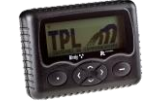

## 2 Using

#### 2.1 Switching on BIRDY WPs ATEX

1. Press key 🔵 during 5 seconds

#### 2.2 Switching off BIRDY WPs ATEX

- 1. Press key 🜑
- 2. Go to SWITCH OFF menu thanks to the keys 🚺
- 3. Press key 💿
- 4. Press key 💿

#### 2.3 Reading a received message

- 1. Press key 🔵
- 2. The first line displays the message number with date and time
- 3. The remaining part of the displayed text is the received message
- 4. If the text is long, press keys 🔶 to scroll the message text
- 5. Key 💿 enables to save or erase the message

#### 2.4 Erasing all the messages

- 1. Press key 💿
- 2. Go to ERASE ALL menu thanks to keys 🔇 🕽
- 3. Press key 💿
- 4. Press again 💿 to confirm

#### 2.5 User profile

- 1. Press key 💿
- 2. Press keys 🔶 to go to PROFILE menu
- 3. Press key 💿 to select the PROFILE menu
- 4. Press again keys 🕱 to select a profile
- 5. Press once more on 💿 to confirm the profile selection

#### 2.6 Switching off BIRDY WPs ATEX

- 1. Press key 🜑
- 2. Press keys 🕱 to go to SWITCH OFF menu
- 3. Press key 💿 to select SWITCH OFF menu
- 4. Press again key 💿 to switch off BIRDY WPs ATEX

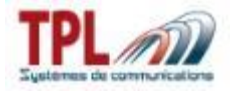

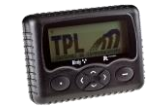

## 3 Important information

#### 3.1 Power supply of BIRDY WPs ATEX

- In the frame of BIRDY WPs ATEX using, protection against explosion risk cannot be guaranteed and will be cancelled if batteries recommended by TPL Systèmes are not used.
- The batteries which can be used in BIRDY WPs ATEX are the following ones (and only these ones):
  - Energizer E91
  - Duracell MN1500
- Using a rechargeable 1.2V battery is not allowed
- Battery replacement must be done in an area free of explosion risk (non ATEX area).
- Respect the polarity of the battery

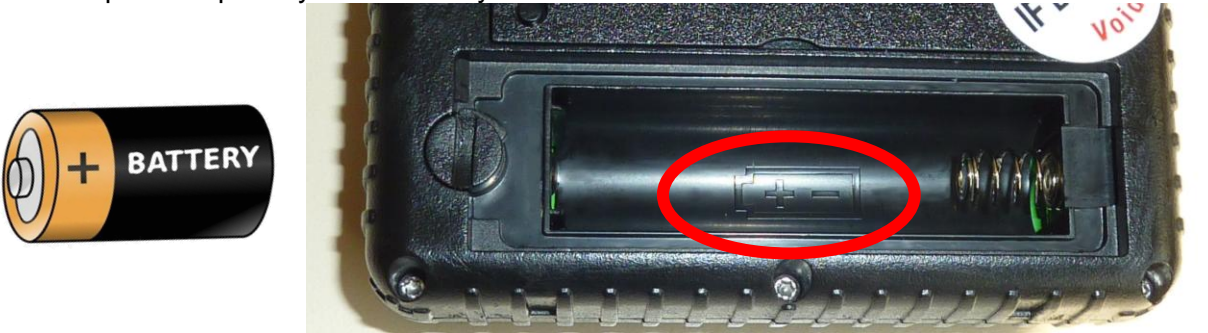

• The battery door must be keeped and repositioned after each battery replacement.

#### 3.2 Programming BIRDY WPs ATEX

- BIRDY WPs ATEX programming can only be done by a certified distributor.
- If the safety label sticked on the programming contacts protection has been ripped open, the protection against the explosion risk cannot anymore be guaranteed; in such a case, this guaranty will be cancelled as well as the manufacturer's warranty.

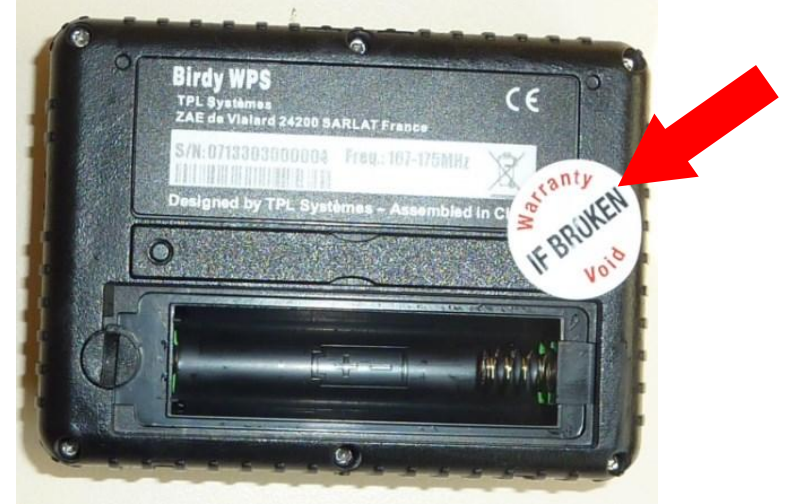

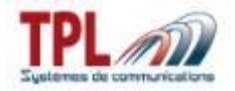

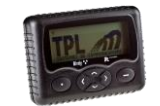

#### 3.3 Maintaining BIRDY WPs ATEX

• Maintaining and repairing tasks on BIRDY WPs ATEX pager can only be made by duly authorized and certified companies.

#### 3.4 BIRDY WPs ATEX operating temperatures

• BIRDY WPs ATEX can be used in temperatures from -18°C to +50°C.